# Integrieren Sie Reveal (x) Enterprise mit Splunk

Veröffentlicht: 2024-02-16

Diese Integration ermöglicht es Ihnen, Erkennungen von Netzwerkbedrohungen und Verhaltensinformationen von Reveal (x) Enterprise in Splunk einzusehen.

Bevor Sie diese Integration konfigurieren können, müssen Sie Generieren Sie einen ExtraHop REST API-Schlüssel und füge dann den Schlüssel hinzu, wenn du das ExtraHop Add-on für Splunk konfigurieren.

### Anforderungen an das System

#### ExtraHop Reveal (x) Enterprise

- Ihr Benutzerkonto muss volle Schreibrechte 🗹 oder höher auf Reveal (x) Enterprise.
- Ihr Reveal (x) Enterprise-System muss mit einem ExtraHop verbunden sein Sensor mit Firmware-Version 8.8 oder höher.
- Ihr Reveal (x) Enterprise-System muss verbunden mit ExtraHop Cloud Services Z.
- Ihr Reveal (x) Enterprise-System muss konfiguriert, um die Generierung von REST-API-Schlüsseln zu ermöglichen 2.

#### Splunk

• Sie müssen Splunk Version 8.1 oder höher haben.

## Generieren Sie einen REST-API-Schlüssel

Sie müssen einen ExtraHop-API-Schlüssel generieren, bevor Sie das ExtraHop-Add-on für Splunk konfigurieren können. Mit dem API-Schlüssel können Sie auf die Integration zugreifen und Operationen von Splunk aus ausführen.

- 1. <extrahop-hostname-or-IP-address>Melden Sie sich über https://beim ExtraHop-System an.
- 2. Klicken Sie in der oberen rechten Ecke der Seite auf das Benutzersymbol und dann auf API-Zugriff.
- 3. In der Generieren Sie einen API-Schlüssel Abschnitt, geben Sie eine Beschreibung für den neuen Schlüssel ein, und klicken Sie dann auf **Generieren**.
- 4. Scrollen Sie nach unten zum API-Schlüssel Abschnitt und kopieren Sie den API-Schlüssel , der Ihrer Beschreibung entspricht.

## Installieren und konfigurieren Sie das ExtraHop Add-on für Splunk

- 1. Downloaden und installieren Sie das ExtraHop-Add-on für Splunk 🛽 von der SplunkBase-Site gemäß Splunk-Add-Ons und -Apps 🖉 Dokumentation.
- 2. Klicken Sie in der installierten App auf **Konfiguration**, und klicken Sie dann **Hinzufügen** von der Konto Registerkarte.
- 3. Geben Sie ein Unikat ein Kontoname.
- 4. Aus dem Instanztyp Drop-down-Liste, wählen **On-Prem-Instanz**.
- 5. Geben Sie den **Hostname** des Reveal (x) Enterprise-Systems , mit dem dieses Konto eine Verbindung herstellen wird.
- 6. Geben Sie den Schlüssel, den Sie von Ihrem Reveal (x) Enterprise-System generiert haben, in das **API-Schlüssel** Feld.

7. Vervollständigen Sie die Konfiguration des Kontos gemäß Dokumentation zum ExtraHop-Add-on für Splunk 🗹 erhältlich bei Einzelheiten Tab auf der Download-Seite.